## **Digitaalinen Green Card**

520

5

# **Ohje seuralle**

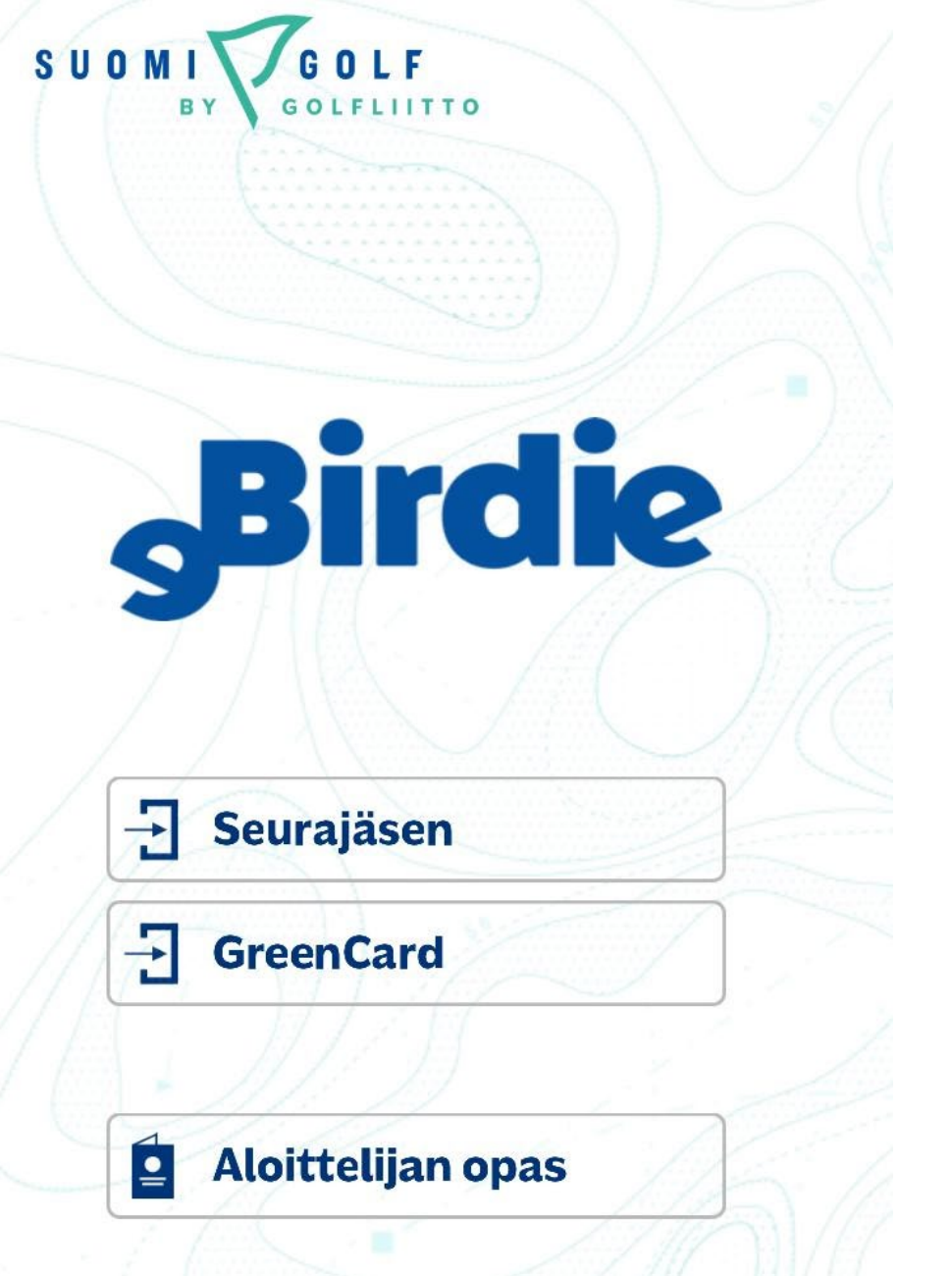

### DIGITAALISEN GREEN CARDIN REKISTERÖINTI

#### Vaihtoehto I.

Seura ohjeistaa uutta golfaria lataamaan eBirdie -sovelluksen ja rekisteröimään Green Card -tiedot (kts. pelaajan ohjeet).

### Vaihtoehto 2.

Seura rekisteröi pelaajan tiedot eBirdie -sovellukseen tilaan "odota" eli "pending". Green Card suorituksen voi myös tarvittaessa hyväksyä suoraan.

#### PENDING

Kun pelaajan Green Card on rekisteröity, tulee hänen tietonsa näkyviin eBirdie -palveluun (Tila "pending").

Pelaaja saa sähköpostiinsa viestin, että rekisteröityminen on onnistunut ja että Green Card odottaa seuran hyväksyntää.

#### Green card

REKISTERÖI GREEN CARD

| Haku           |                                    |      |                     |                     |        | c       |
|----------------|------------------------------------|------|---------------------|---------------------|--------|---------|
| Hakusanat      | Green card tila<br>Green card tila |      | Aloitus päivänmäärä | Lopetus päivänmäärä | Q      | ט<br>רו |
|                |                                    |      |                     |                     |        |         |
| Green card Nro | Rekisteröintipäivä                 | Nimi | Puhelin             | Vastaanottaja       | Tila   |         |
| 35342          | 23.5.2018                          |      |                     |                     | PASSED |         |

Seura hyväksyy Green Cardin eBirdie -palvelussa muuttamalla rekisteröidyn Green Cardin tilaksi "hyväksytty" eli "passed".

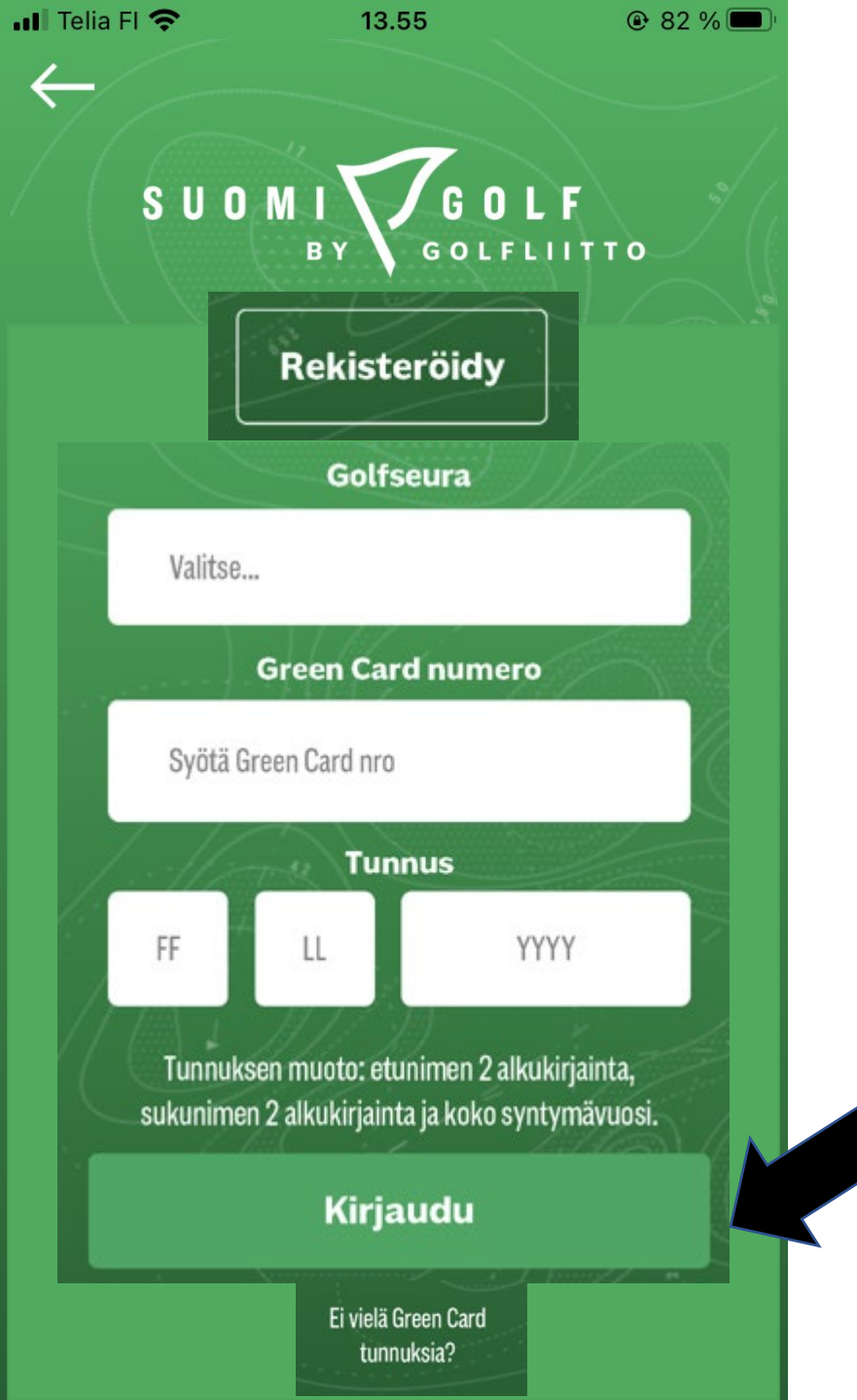

Pelaaja saa hyväksymisestä sähköpostin hänen tai seuran rekisteröimään sähköpostiosoitteeseen.

Viestissä saadulla Green Card-numerolla pelaaja voi kirjautua eli aktivoida Green Card kortin eBirdie-sovelluksessa.